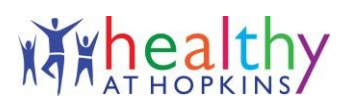

## How to Register for the Healthy at Hopkins Portal

### Follow the steps below:

### Step 1

Log in to your <u>my.jh.edu</u> account. Near the top of the page, select the "apps" option and search for Healthy at Hopkins.

You will see the Healthy at Hopkins icon. Click on it.

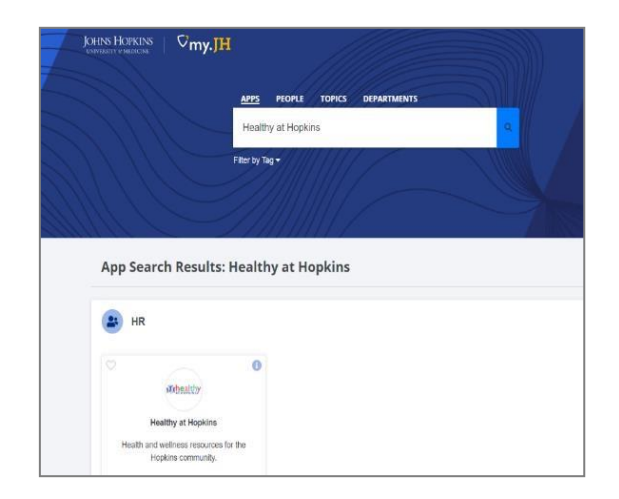

# **Step 2** On the enrollment page, enter your name, date of birth and country or state of residence.

Click "continue."

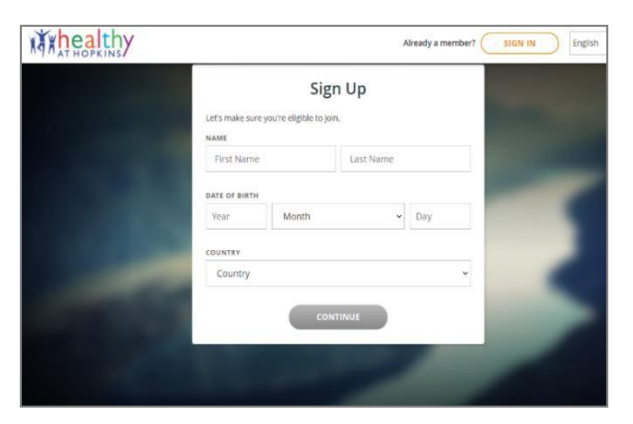

### Step 3

You will be asked to read and agree to notices for data and privacy reasons.

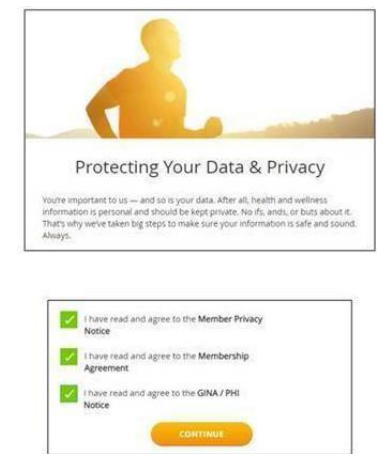

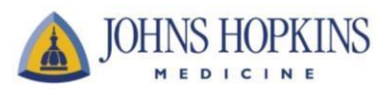

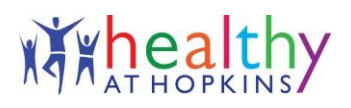

### Step 4

Once in the system, you will be prompted to enter information and create a password before clicking "sign up."

| Sign Up<br>One last step. Please confirm or fill in any missing information below. |   |
|------------------------------------------------------------------------------------|---|
|                                                                                    |   |
| Enter your preferred email                                                         |   |
| CREATE PASSWORD                                                                    | ø |
| Create a new password                                                              |   |
| CONFIRM PASSWORD                                                                   | ø |
| Re-type your password                                                              |   |
| stx                                                                                |   |
| I am                                                                               |   |
| CELL PHONE NUMBER (OPTIONAL)                                                       |   |
| === +1 + 0000 X000-30000                                                           |   |
| HOME PHONE NUMBER (OPTIONAL)                                                       |   |
| m +1 - (XXX) XXXX XXXXX                                                            |   |

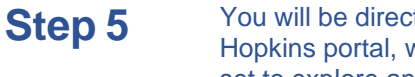

You will be directed to the Healthy at Hopkins portal, where you will be all set to explore and participate!

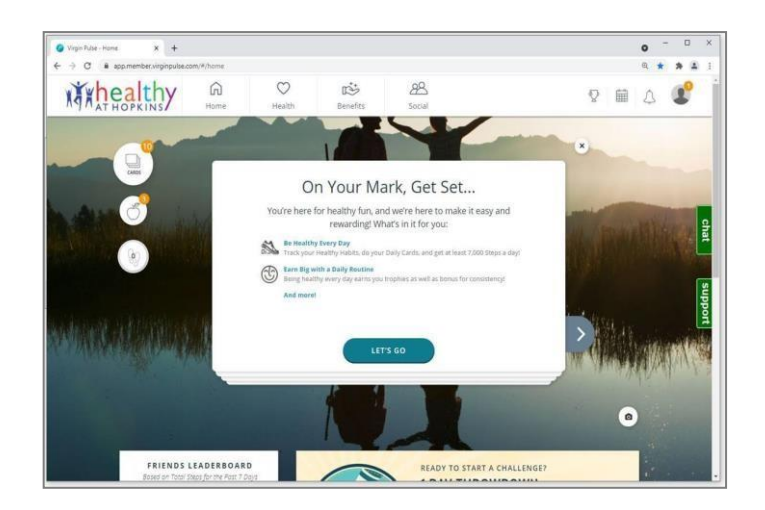

#### **Questions?**

Please contact the Healthy at Hopkins Customer Care Team by calling 833-554-4554 or emailing <u>Healthyathopkins@jhmi.edu</u>.

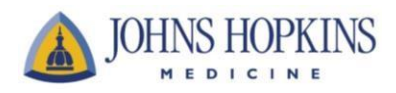